## tutwifi 接続手順 - iOS 編

豊橋技術科学大学 情報メディア基盤センター

この文書では、iOS(iPhone, iPad など)で tutwifi に接続するための設定手順を説明します。

## 設定手順

- 1. ホーム画面で「設定」アイコンをタップします.
- 2. 「Wi-Fi」をタップし、Wi-Fiを「オン」にします. tutwifiの SSID を選択します.

| III docomo 4G         | 9:21<br>Wi-Fi                                                                                                    | ৵ ≉ 100% 📼                |
|-----------------------|----------------------------------------------------------------------------------------------------|---------------------------|
| Settings              |                                                                                                    |                           |
| Q. Search             | Wi-Fi                                                                                                    |                           |
|                       | CHOOSE A NETWORK                                                                                                    |                           |
|                       | eduroam                                                                                                    | <b>€</b> ₹ (j)            |
|                       | tutguest                                                                                                    | <b>≜</b> <del>?</del> (i) |
|                       | tutwifi                                                                                                    | ∎ <del>?</del> (j)        |
| Airplane Mode         | tutwlan                                                                                                    | <b>₽</b> \$ (1)           |
| 😪 Wi-Fi Not Connected | Other                                                                                                    |                           |
| Bluetooth On          | Ask to Join Networks                                                                                                    | G                         |
| (1) Cellular Data     | Known networks will be joined automatically. If no known networks are available<br>you will have to manually select a network. |                           |
| Personal Hotspot Off  |                                                                                                    |                           |
| VPN VPN Not Connected |                                                                                                    |                           |

3. ユーザ認証画面が表示されます. 情報メディア基盤センターのアカウントとパスワードを入 力します.

| Enter Passwor | rd                    | Join                    |
|---------------|-----------------------|-------------------------|
|               |                       |                         |
| ミセンターのアカウ     | ウント                   |                         |
| キャンターのアカウ     | ウントのパスワート             | ۴                       |
|               |                       |                         |
|               | ≟センターのアカ <sup>,</sup> | <b>≹センターのアカウントのパスワー</b> |

4. サーバ証明書が表示され、信頼するかどうかの確認を求められるので、"radius.edu.tut.ac.jp" というサーバの証明書が表示されていることを確認し、「信頼」をタップします.

| Cancel       | Certificate                                                  | Trust |
|--------------|--------------------------------------------------------------|-------|
| ra<br>Ist    | <b>dius.edu.tut.ac.jp</b><br>sued by NII Open Domain CA - G4 |       |
| Expires 2    | lot Trusted                                                  |       |
| More Details |                                                              | 8     |

5. ユーザ認証が成功すると、自動的に tutwifi に接続します.

以上で接続手順は完了です。